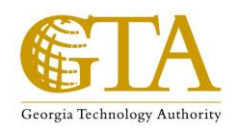

## GTA Learning Management System Quick User Guide

1) How to locate your enrolled courses or Learning Plan after logging in at: (<u>https://learn.neogov.com/#/learner</u>)

| Dashboard | My Courses | Course Catalog     | Learners                                                             | Training Activity      | Libraries 🗸    | Learning Plans |
|-----------|------------|--------------------|----------------------------------------------------------------------|------------------------|----------------|----------------|
|           | 1          | My<br>Q via<br>Q s | Cours                                                                | es<br>ning Plans       |                |                |
|           |            | PROJ               | ect Managem                                                          | ENT                    | I              |                |
|           |            | Ma<br>Pro<br>© •   | stering M<br>ject: Part<br>2H 30M<br>RE-BUILT ONLII<br>UE DATE 03/16 | licrosoft<br>1- Creati |                |                |
|           |            |                    | Start                                                                | Drop                   |                |                |
|           |            | ~~                 | < 1 →                                                                | ≫ 20 ▼                 | items per page |                |

\*Single classes will be positioned in the "Courses" section, while students on <u>certification</u> <u>tracks</u> will be listed under "Learning Plans".

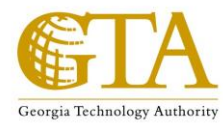

2) Enroll in a single course

| NEOGO\    | / 💶 Lea    | rn 🗸           |              |                    |                             |                                          |            |
|-----------|------------|----------------|--------------|--------------------|-----------------------------|------------------------------------------|------------|
| Dashboard | My Courses | Course Catalog | Learners     | Training Activity  | Libraries $\vee$            | Learning Plans                           | Course Man |
|           |            | GEORGIA        | ITSE C       | uthority - externa | L LEARNERS                  |                                          |            |
|           |            | Q              | Search Cours | es                 |                             |                                          |            |
|           |            | All            | Courses      |                    |                             |                                          |            |
|           |            | CAT            | EGORIES      |                    |                             |                                          | -          |
|           |            | Pro            | ject Managen | nent (14)          | PROJECT<br>Buildi<br>an Eff | management<br>ing and Man<br>fective PMO | aging      |
|           |            | Та             | js           |                    | 12H 0                       | OM                                       |            |
|           |            |                | All          |                    | CLAS                        | SROOM                                    |            |
|           |            | +              | Add a Tags   |                    |                             |                                          |            |
|           |            |                |              |                    | View                        | Classes                                  |            |

-Select "Course Catalog" -Find your desired course -Select "View Classes"

|                  | >                                    | Close             | Enton   | You will be unable to sel                    |
|------------------|--------------------------------------|-------------------|---------|----------------------------------------------|
| Building and Man | aging an Effec                       |                   | PM-2051 | enroll until you select the<br>class itself. |
| SESSIONS (2)     |                                      |                   | ~       |                                              |
| DAY              | DATE                                 | TIME              |         |                                              |
| Monday           | May 06, 2019                         | 08:30AM - 04:30PM |         |                                              |
| Tuesday          | May 07, 2019                         | 08:30AM - 04:30PM |         |                                              |
| INSTRUCTOR       | LOCATION                             | ENROLLMENT        |         |                                              |
| Charles Milstead | G10-00 Ground Floor<br>Training Room | 0/24              |         |                                              |

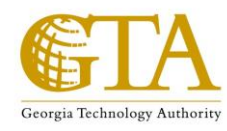

Select a Class

| The "Enroll" button should NOW be<br>highlighted for use. |        |
|-----------------------------------------------------------|--------|
| Close                                                     | Enroll |

| Building and Mana              | PM-2051                                          |                    |   |
|--------------------------------|--------------------------------------------------|--------------------|---|
| SESSIONS (2)                   |                                                  |                    | > |
| INSTRUCTOR<br>Charles Milstead | LOCATION<br>G10-00 Ground Floor<br>Training Room | enrollment<br>0/24 |   |

After Selecting "Enroll", you should receive a message verifying your choice.

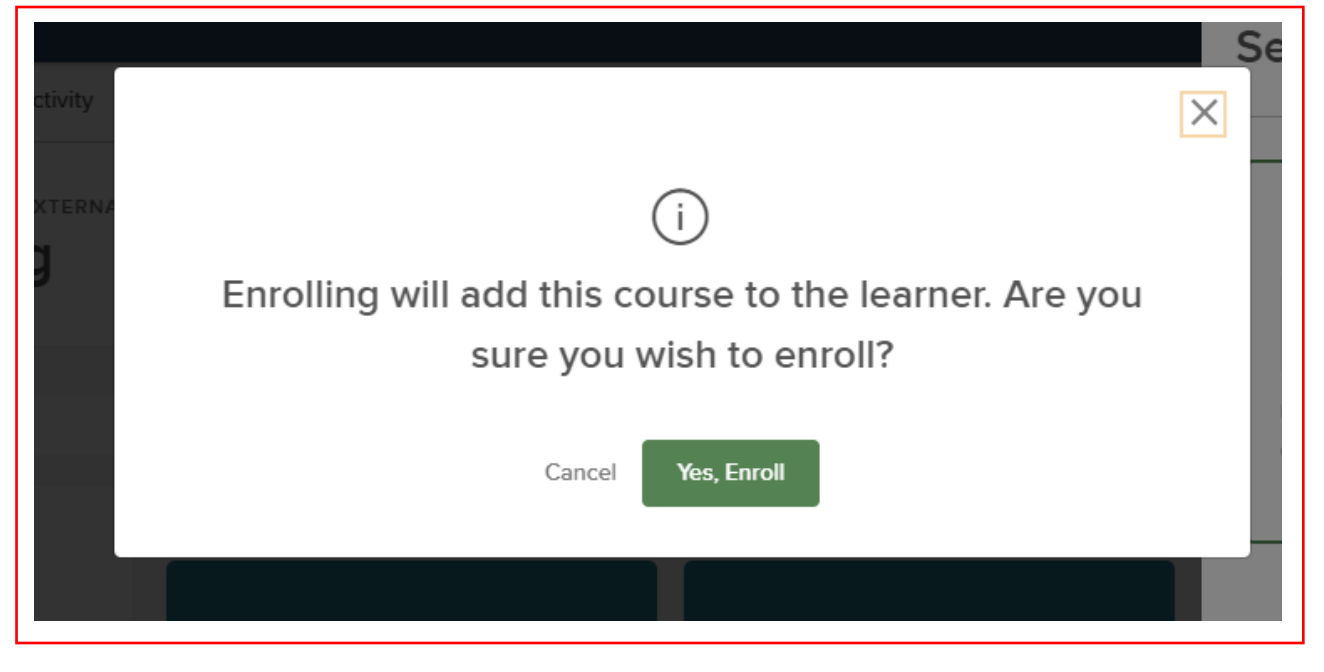

\*\*You are now enrolled and your course(s) should show up under "My Courses"\*\*

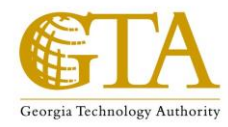

## 3) Learning Plans (Certification Tracks)

| Dashboard | My Courses | Course Catalog | Learners                 | Training Activity        | Libraries $\vee$ | Learning Plans |
|-----------|------------|----------------|--------------------------|--------------------------|------------------|----------------|
|           |            | My             | Cours                    | es                       |                  |                |
|           |            | v              | ew Your Profile          |                          |                  |                |
|           |            | Cours          | ses Lear                 | ning Plans               |                  |                |
|           |            |                |                          |                          |                  | -              |
|           |            | Q              | Search Cours             | es                       |                  |                |
|           |            |                |                          |                          |                  |                |
|           |            |                |                          |                          |                  |                |
|           |            |                |                          |                          |                  |                |
|           |            | PRO.           | IECT MANAGEM             | ENT                      |                  |                |
|           |            | Ma<br>Pro      | stering N<br>bject: Parl | licrosoft<br>: 1- Creati |                  |                |
|           |            | (L) (          | 2H 30M                   |                          |                  |                |
|           |            | ⊕ F            | RE-BUILT ONLI            | NE                       |                  |                |
|           |            | 0 1            | DUE DATE 03/16           | /19                      |                  |                |
|           |            |                |                          |                          |                  |                |
|           |            |                | Start                    | Drop                     |                  |                |
|           |            |                |                          |                          |                  |                |
|           |            | ~~             | < 1 >                    | ≫ 20 ▼                   | items per page   |                |
|           |            |                |                          |                          |                  |                |

-Go to "Learning Plans", then select the corresponding registered track

| My Courses                                   |
|----------------------------------------------|
| 🔿 View Your Profile                          |
| Courses Learning Plans                       |
| Q Search Learning Plans                      |
| Registered Learning Plans                    |
| Associate Project imanager                   |
| (i) ENROLLMENT IS NOT COMPLETE FOR 6 COURSES |

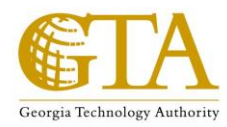

Your courses should be in alphabetical order. Choose your class and enroll using the process previously mentioned.

| Courses (6)                                                                            |                                             |           |  |              |  |  |  |
|----------------------------------------------------------------------------------------|---------------------------------------------|-----------|--|--------------|--|--|--|
| All 6 Incomplete                                                                       | Enrollment 6 Enrol                          | led       |  |              |  |  |  |
| PROJECT MANAGEMENT<br>Identifying and Manag<br>CODE: PM-1031<br>USER NEEDS TO BE E     | ing Risk<br>Classroom<br>NROLLED IN A CLASS | 🕒 12Н ООМ |  | View Classes |  |  |  |
| PROJECT MANAGEMENT<br>Leadership for Project<br>CODE: PM-1601                          | Managers<br>CLASSROOM<br>NROLLED IN A CLASS | 🕒 12Н ООМ |  | View Classes |  |  |  |
| PROJECT MANAGEMENT<br>Managing Project Req<br>E CODE: BA-1010<br>() USER NEEDS TO BE E | UIREMENTS                                   | 🕒 12Н ООМ |  | View Classes |  |  |  |

\*\*\*If you qualified to be on a certification track and have NOT been enrolled into a Learning Plan, please contact <u>Dale.Barfield@gta.ga.gov</u> or the GTA Training Team (GTATraining@gta.ga.gov) for further assistance.\*\*\*